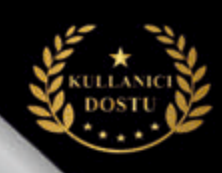

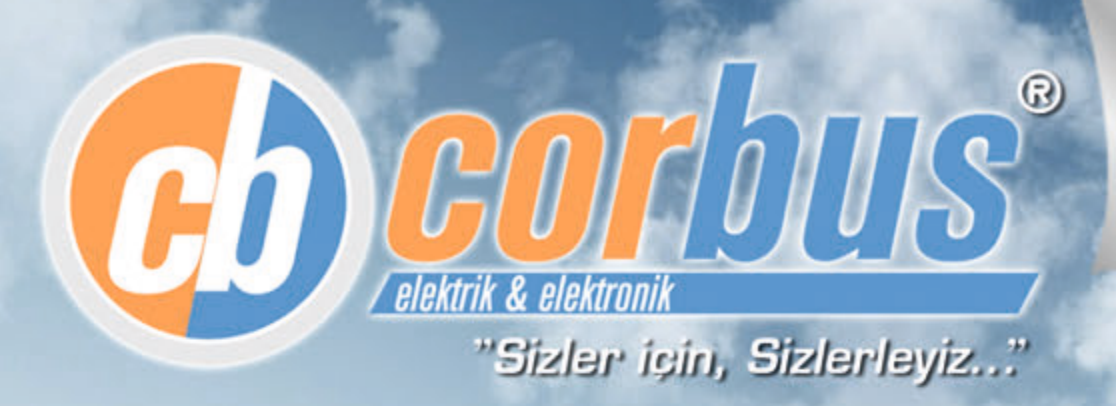

## Solar-SVC Solar Şönt Reaktör Sürücüsü

# Solar Enerji Üretim Santrallerinde Kapasitif Cezaya Son !!!

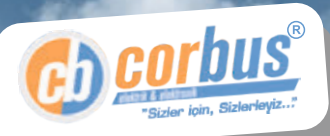

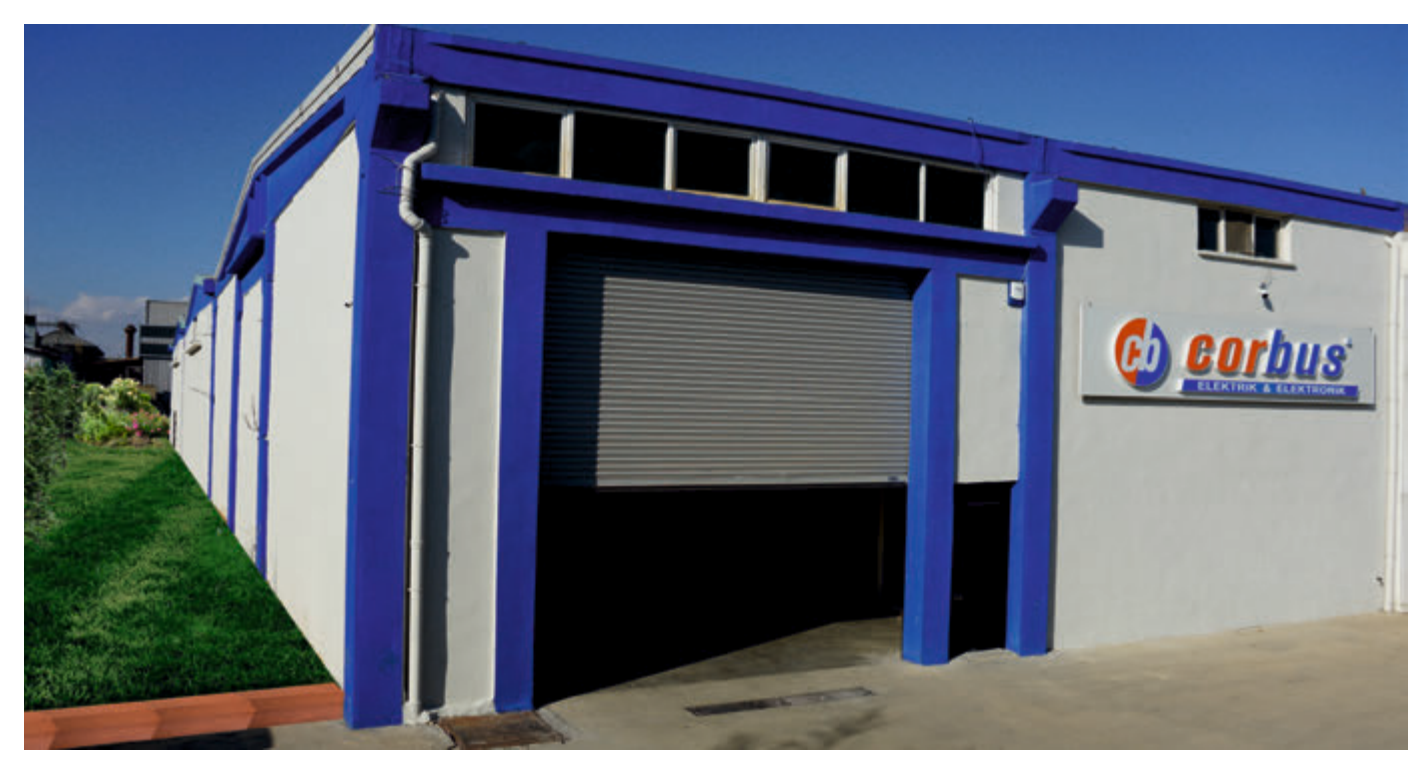

#### Hakkımızda

Corbus Elektrik Elektronik San. ve Tic. Ltd. Şti. 2015 yılında Elektrik ve Enerji piyasasının ihtiyaçlarına hitap edecek şekilde farklı ve ayrıcalıklı ürün çeşitleriyle piyasaya girmiştir. %100 Türk sermayeli bir firma olarak 1800m2 kapalı alana sahip fabrikamızda imalatını yaptığımız bir çok ürünün patentleri de yine firmamıza aittir.

Kompanzasyon sistemlerinde kullanılan alçak gerilim şönt reaktör sürücüleri, orta gerilim şönt reaktör sürücüleri, solar enerji kompanzayon sürücüleri, alçak gerilim akım trafoları, robotik kompanzasyon cihazı, şönt reaktörler harmonik filtreler, kondansatörler, analizörler, reaktif güç kontrol röleleri, motor ve gerilim koruma röleleri, sıvı seviye röleleri gibi ürün gruplarında İstanbul, Gaziantep, Hatay tesislerinde bir çok çalışanı ve AR-GE'si ile pazarın lider firmalarından biridir.

Bu durumunu TS EN İSO 9001: 2015 ve CE belgeleri ile tescillemiştir. Kullanıcı Dostu ürünler ile teknolojiyi daha pratik ve kolay hale getirmektedir.

"Sizler için sizlerleyiz..." Yönetim Kurulu Başkanı Erhan AKAR

#### Vizyon ve Misyonumuz

İnovasyon odaklı girişimci ruhumuzdan güç alan güvenilir ekiplerimizle, faaliyet gösterdiğimiz her alanda dokunduğumuz her hayata değer katarak 8. yılımızda (2023) 4 kıtada 4 kat büyümek.

Yeteneklerimiz ve enerjimizle faaliyette bulunduğumuz tüm coğrafyalarda insan hayatına değer katacak çözümler üreterek refahın artmasına katkıda bulunmak.

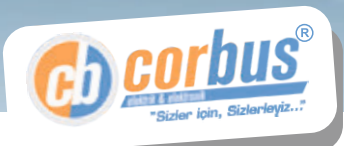

# Solar SVC

Reaktif Enerji Regülasyonlu Üretim-Tüketim (İnport-Export) Kontrollü Endüktif yük sürücü.

Bu kitapçık 1 Adet **Solar SVC** Cihazı kullanımı ve montajıyla ilgili son kullanıcıya yönelik bilgiler içerir.

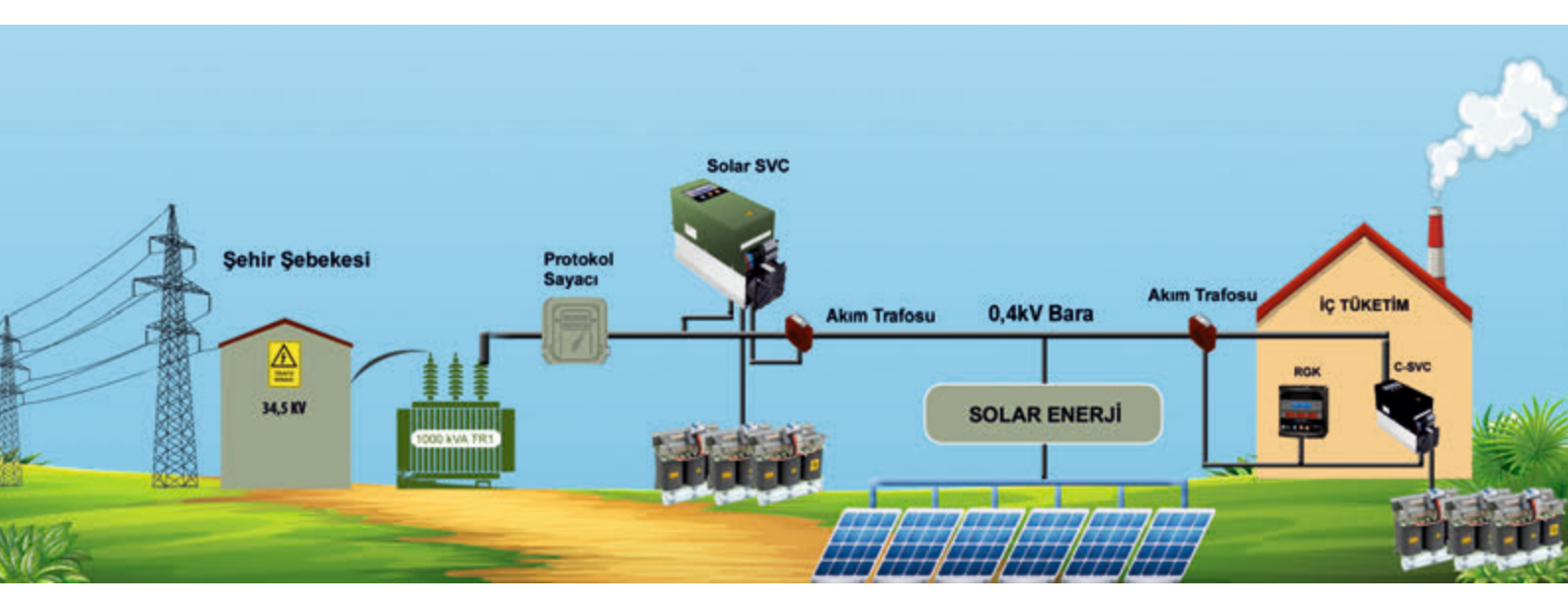

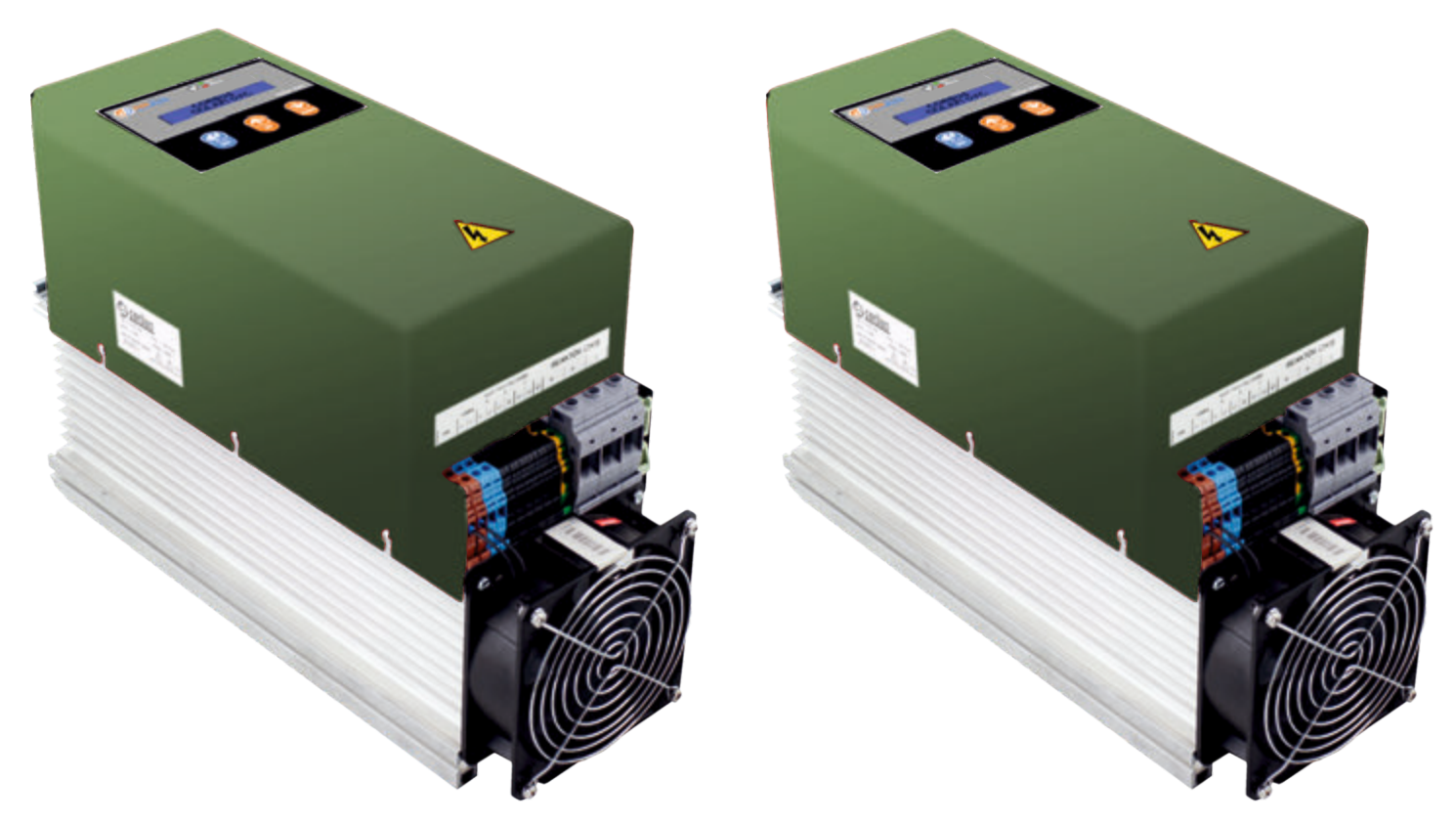

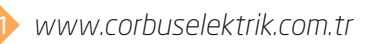

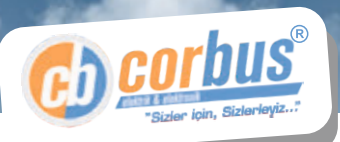

#### Ürün Tanıtımı :

"Solar SVC", Cihazı reaktif enerji regülasyonlu tristörlü endüktif yük sürücüdür. "Solar SVC", Güneş enerjisi veya diğer enerji üretim istasyonlarına özel üretilmiş, reaktif güç kompanzasyonu çözümlerine ileri düzeyde cevap vermeye yönelik tasarlanmış ayrıca kurulumu kolay olan bir cihazdır.

Solar enerji santrallerinde, akşam veya diğer vakitlerde, üretim tüketim yönüne döner. Bu durumda SOLAR enerji sistemi kapasitif yük oluşturmaya başlar. Kapastif yük ise, sayacak sayaca reaktif olarak yansır. Tedbir alınmazsa reaktif enerji, ceza boyutuna kadar ulaşır. Bunun çözülmesi gereklidir.

"Solar SVC", Cizimde de gösterildiği gibi sisteme bağlanır ve sistemin üretim-tüketim (inport-export) durumunu takip eder. SOLAR enereji üretimi, tüketim(inport) durumuna geçmesi halinde, anında tepkiyerek oluşan kapasitif reaktif yükü tolere eder.

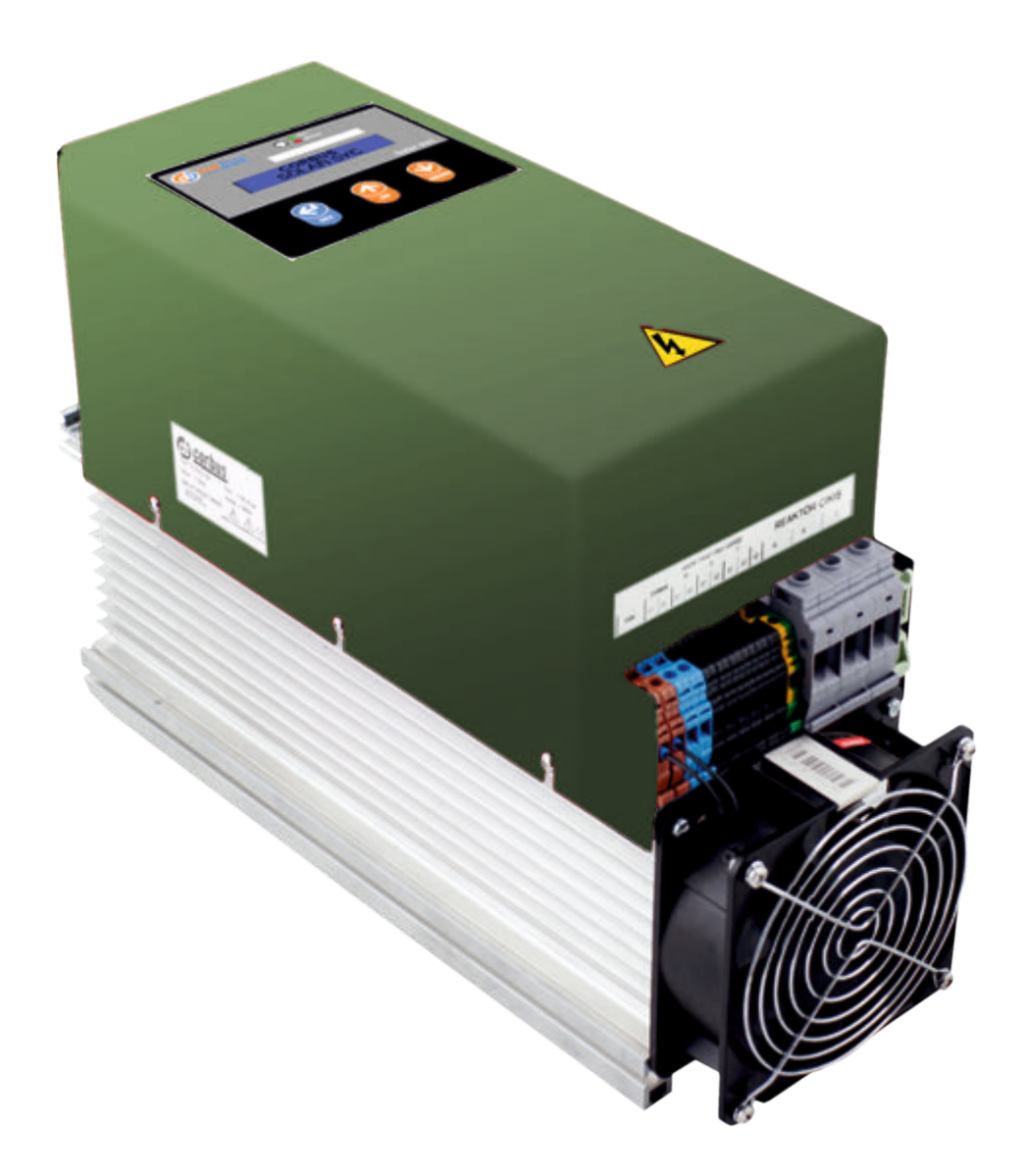

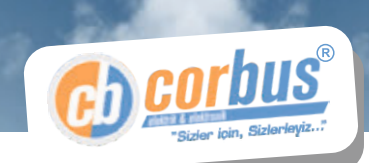

## Solar SVC

#### Reaktif Enerji Regülasyonlu Üretim-Tüketim (İnport-Export) Kontrollü Endüktif yük sürücü.

Bu kitapçık 1 Adet Solar SVC Cihazı kullanımı ve montajıyla ilgili son kullanıcıya yönelik bilgiler içerir.

#### Cihaz Kapasitesi ve Teknik Özellikleri:

Şebeke Frekansı : 50Hz Şebeke Gerilimi : 3 Faz 400 Volt Anlık Tepkime : 50 ms Koruma Sınıfı : 1P44

a) İşletmenin üretim-tüketim (import-export) durumunu takip ederek çalışma rejimini değiştirebilir.

- b) İşletmenin anlık akımını, gerilimini ve kapasitif değerini takip edebilme
- c) Mevcut kompanzasyon ünitesinden bağımsız çalışabilme.
- d) Hata durumunda sesli uyarı verebilme.
- e) Solar SVC Çalışmasını Endüktif yada Kapasitif yönde ayarlayabilme. Özeliklerini içerir.

#### Montaj:

#### Solar SVC cihaz montajı.

Elektrik tesisat yönetmeliğine göre gerekli önlemler alınması kaydıyla, mevcut kompanzasyon ünitesi yakınına su, toz gibi kirletici ortamlardan uzak duvara veya elektrik panoları içerisine montajı, kulplardan faydalanılarak kolayca yapılabilir.

-20 cm' den daha yıkın bir başka cihazla birlikte monte edilmemelidir.

-Cihazın montajının yapıldığı ortamın ısınması durumunda panoya havalandırma fanı konulmalıdır.

#### Not: Normal şartlarda cihazın potansiyel ısı artışı fan gerektirmez.

#### Reaktör Montajı.

Reaktörler 120 C ye kadar ısınabilir. Metal yada sert zeminde mağnetik etkiyle ses yapabilir. Suya maruz kalmayacak nitelikte bir yükselti, sehpa üzerine, havalandırmalı bir pano içerisine sabitlenebilir. Bu nedenle kullanılacak zemin ısıya dayanıklı olmalıdır. Plastik yada ağaç türünden materyal kullanılmamalıdır.

#### !!! EMNİYET !!!

Reaktör sıcaklıkları, ısı sensörü ile kontrol altına alınmıştır. Arızai durumlar göz önünde bulundurularak reaktörlerin sıcaklıkları 110 dereceyi aşabileceği düşünülmelidir.. Reaktör çevresinde ısıdan etkilenebilecek veya tutuşabilecek bir materyal bulunmamalıdır.

Suya maruz kalmaması için zeminden yüksek tutunuz.

Solar SVC cihazını ve Reaktörleri sudan %100 koruyunuz.

Şönt Reaktörler, teknik emniyet gereğince havalandırmalı koruyucu bir muhafaza içerisine alınmalıdır.

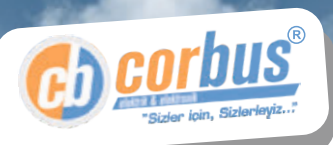

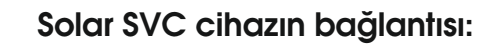

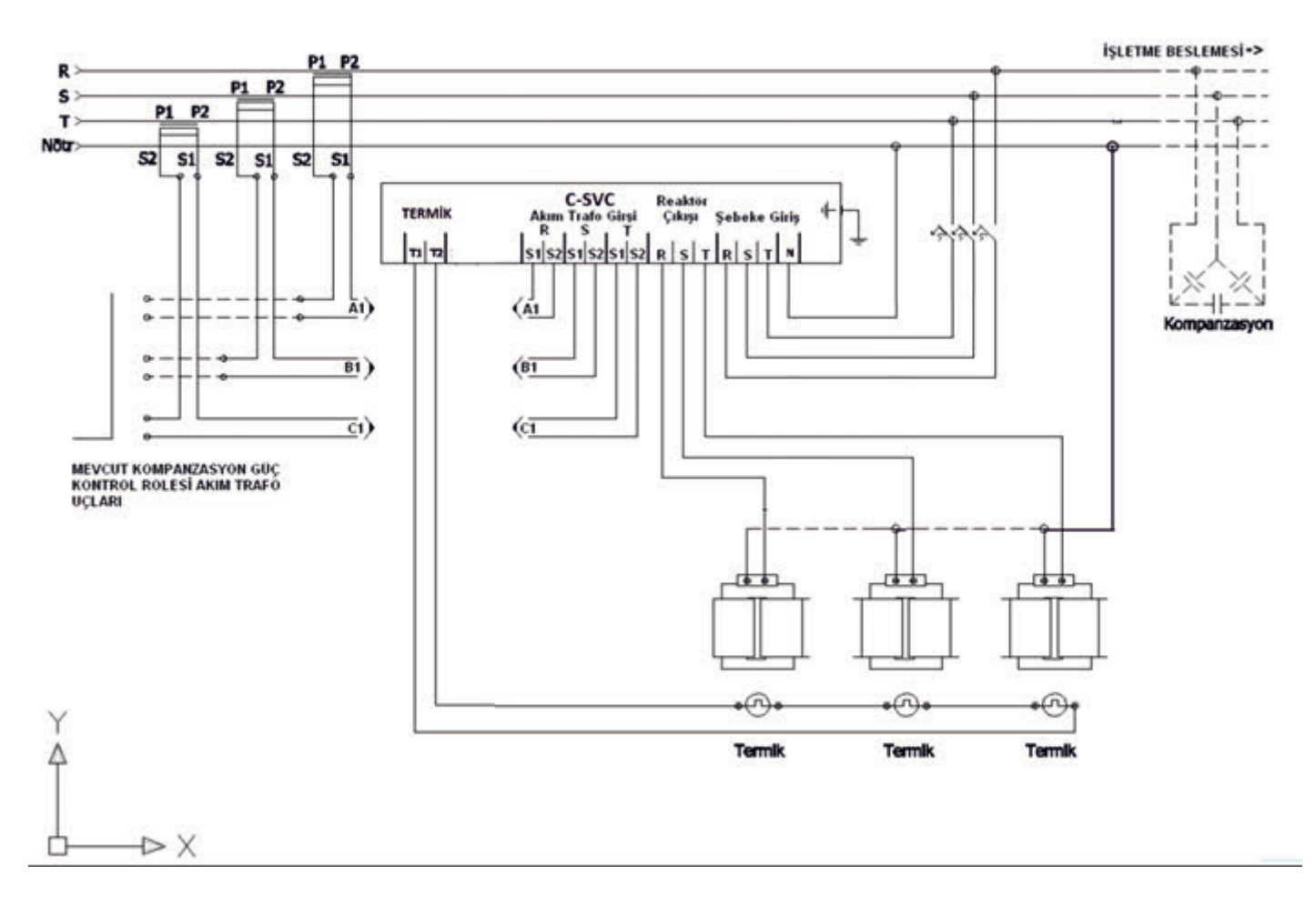

### SİGORTA VE KABLO SEÇİM TABLOSU

| GÜÇ (kVar) | SİGORTA (MİN) | KABLO KE<br>BESLEME | ESİTİ (mm2)<br>REAKTÖR |
|------------|---------------|---------------------|------------------------|
| 5          | 3P 16A        | 4X2.5               | 2.5                    |
| 7.5        | 3P 20A        | 4X2.5               | 2.5                    |
| 10         | 3P 32A        | 4X4                 | 4                      |
| 15         | 3P 50A        | 4X4                 | 4                      |
| 20         | 3P 63A        | 4X6                 | 6                      |
| 30         | 3P 80A        | 3X10+4(N)           | 10                     |
| 50         | 3P 100A       | 3X16+4(N)           | 16                     |
| 70         | 3P 160A       | 3X25+4(N)           | 25                     |
| 100        | 3P 200A       | 3X35+4(N)           | 35                     |

NOT1: REAKTÖR NÖTR KABLOLARI EN KISA SEKİLDE ANA BARADAN BAĞLANMALI NOT2: CİHAZIN BESLEME NÖTR KABLOSU 2.5 - 4mm2 ARASI TERCİH EDİLEBİLİR.

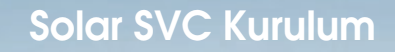

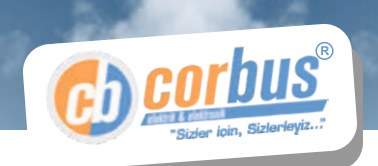

Devreye alma

#### Menü Ekranı:

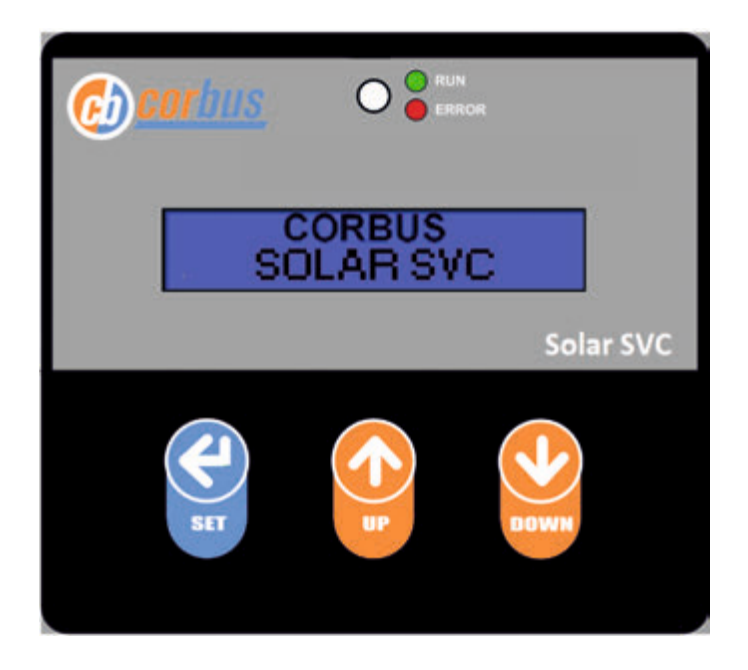

Kurulumun işletmenin tüketim(inport) durumunda yapılması tavsiye edilir. Tüm bağlantı kontroller doğrulandıktan sonra cihazınızın 3 faz 380 Volt giriş enerjisini veriniz.

#### Ayarlar:

Kurulum aşamasında **Solar SVC** cihazının kullanıcıya açık 4 ayarı vardır.

- 1-Akım trafosu çarpanı.(Bakınız 7 Nolu Menü)
- 2-Endüktif Kapasitif (I/C) denge ayarı (Bakınız 8 Nolu Menü)
- 3-Rampa Ayarı (Bakınız 11 Nolu Menü)
- 4-Reaktör Çıkma Yüzdesi (Bakınız 12 Nolu Menü)

NOT: Cihazın devreye alınmasından sonra, Mevcut kompanzasyon ünitesine ait Reaktif Güç Kontrol Rölesi üzerinden hedef COS  $\phi$  'nin "1" ve Kademe Alma Bırakma Zamanını 3-4s olarak ayarlanması önerilir.

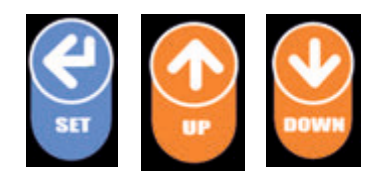

Ekran Ayarı için üç adet buton bulunmaktadır.

UP ve DOWN Butonları menü içinde gezinme ve değer değiştirme için kulanılır SET Butonu Değiştirilecek menüyü seçmek ve seçimi onaylam için kulanılır Seçmek için 1-2 saniye basılı tutmak yeterlidir. Seçimi onaylamak için 1-2 saniye basılı tutmak yeterlidir.

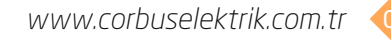

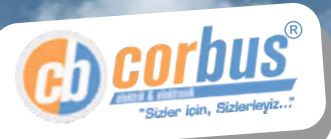

İlk Kurulum

Bu ekran İlk Kurulumda görülür

## iLK KURULUM BASLiYOR

Gösterim Ekranı ve Kullanımı:

Akım Trafosu çarpanı giriş ekranı.: Bu parametre: 1-800 arasında değiştirilebilir rakamdır.

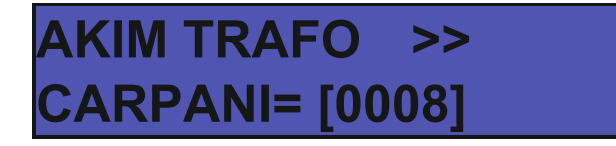

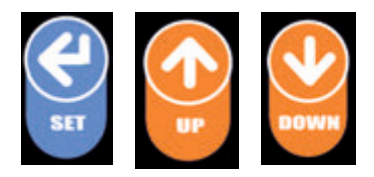

Up ve Down Tuşları ile akım oranını giriniz ve onay için Set tuşuna basınız

Akım trafosu çarpanı nasıl bulunur?

Akım trafosu çarpanı, akım trafosu üzerindeki etiket değeri olan orana bakılarak hesaplanır.

Bu hesaplama aşağıdaki örneklerle verilmiştir..

Örnek 1 :Akım trafosu etiketi 30 / 5 Amper, 30 / 5 = 6 Cihaza girilecek çarpan 6 rakamıdır. Örnek 2 :Akım trafosu etiketi 100 / 5 Amper 100 / 5 = 20 Cihaza girilecek çarpan 20 rakamıdır.

Akım Trafolarının bağlantılarının doğruluk test ekranı.

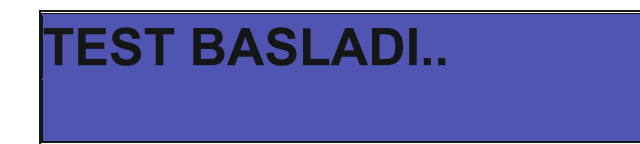

BU TEST OTOMATİK BAŞLIYACAKTIR. DETAY İÇİN MENÜ 10 BAKINIZ (Sayfa 8)

1 Nolu Menü: Reaktör oranı gösterim ekranı

**1-REAKTOR YUZDE** %000 %000 %000

Reaktörlerin anlık Yüklenme oranını 100'de olarak verir.

2 Nolu Menü: Sistemin çektiği anlık akımı gösterir.

3 Nolu Menü: Sistemin anlık voltajını gösterir.

R 0.00

T 0.00

| 3-VOLT | R 220 |  |
|--------|-------|--|
| S 220  | T 220 |  |

4-kVAR R 0.000

S 0.000 T 0.000

4 Nolu Menü: Sistemin çektiği anlık kapasitif gücü gösterir.

5 Nolu Menü: Cihazın hata oluşumunda sesli uyarı verir. Bu uyarı açılıp kapatılabilir..

**5-UYARI SES** ACIK

SET tuşuna kısa bir süre basılı tutularak sesli uyarı açılıp kapatılabilir.

www.corbuselektrik.com.tr

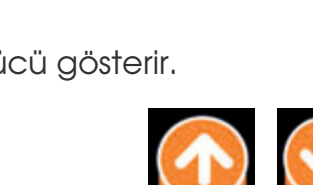

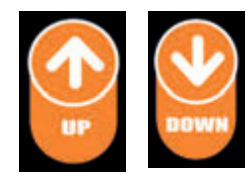

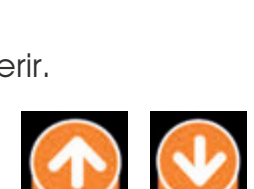

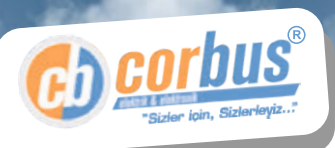

2-AKIM

S 0.00

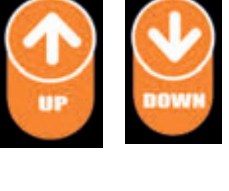

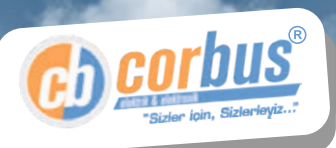

**6 Nolu Menü:** Hata gösterim ekranı. Eğer oluşan hata varsa bu ekranın alt menüsünde sıralanacaktır.

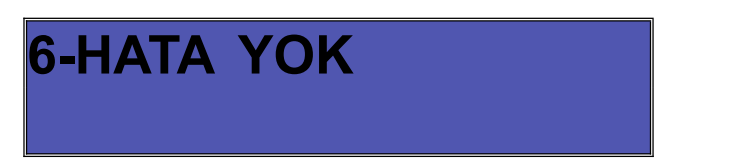

7 Nolu Menü: Akım Trafosu çarpanı giriş ekranı.

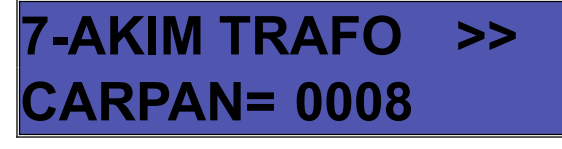

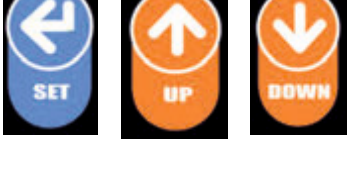

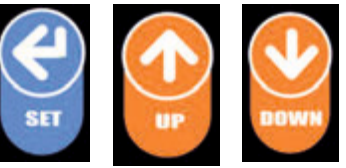

ENTER tuşuna kısa bir süre basılı tutularak alt değiştirme ekranına girilebilir.

#### 7 Nolu Menü Alt Ekran: Bu parametre: 1-800 arasında değiştirilebilir rakamdır.

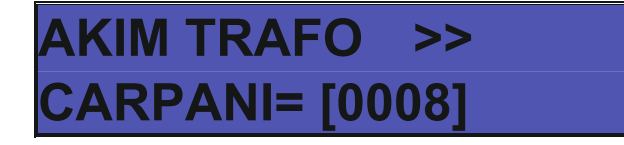

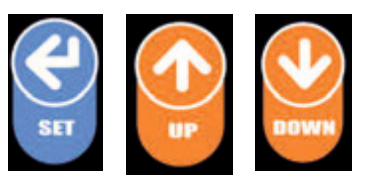

Up ve Down Tuşları ile akım oranını giriniz ve onay için Set tuşuna basınız Akım trafosu çarpanı nasıl bulunur?

Akım trafosu çarpanı, akım trafosu üzerindeki etiket değeri olan orana bakılarak hesaplanır.

Bu hesaplama aşağıdaki örneklerle verilmiştir..

Örnek 1 :Akım trafosu etiketi 30 / 5 Amper, 30 / 5 = 6 Cihaza girilecek çarpan 6 rakamıdır. Örnek 2 :Akım trafosu etiketi 100 / 5 Amper 100 / 5 = 20 Cihaza girilecek çarpan 20 rakamıdır.

#### 8 Nolu Menü: Endüktif - Kapasitif denge ayarlama ekranı

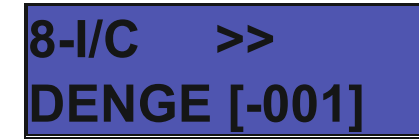

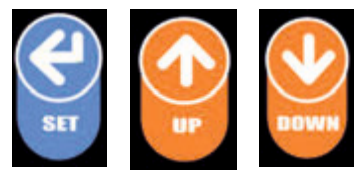

SET tuşuna kısa bir süre basılı tutularak alt ekrana girilip, Solar SVC Çalışması esnasında sistem reaktif güç dengesinin, Endüktif yada Kapasitif yöne kaydırılmasına imkan veriri. ( - Kapasitif ) (+ Endüktif)

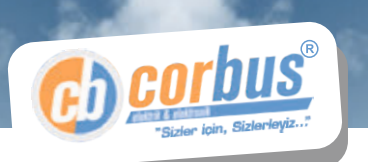

9 Nolu Menü: Cihazı Bekliyor (0) / Çalışıyor (1) seçimi.

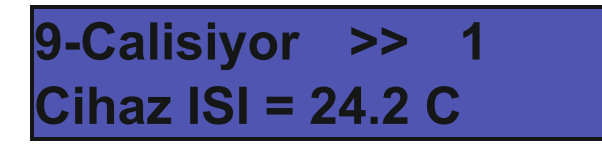

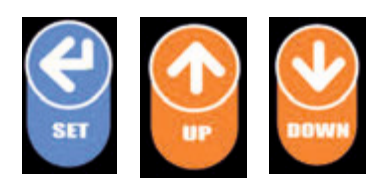

10 Nolu Menü: Akım Trafolarının bağlantılarının doğruluk test ekranı.

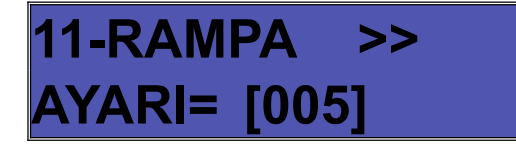

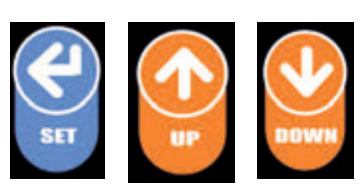

Akım trafo fazlarının cihaz giriş fazıyla aynı olup olmadığını ve akım trafo uçlarının (S1-S2) doğru yönde bağlanıp bağlanmadığının testini yapar.

Tüm bağlantılar kontrol edildikten sonra, test sonucunun daha olumlu olması için, sisteminizin yükünün sabit kalmasına, test bitimine kadar özen gösteriniz.Teste başlamadan önce Reaktif güç kontrol rolesi enerjisini kesiniz.

SET tuşuna kısa bir süre basılı tutularak test başlatılabilir.(Test süresi yaklaşık 40sn)

#### R Fazı için Test Ekranı

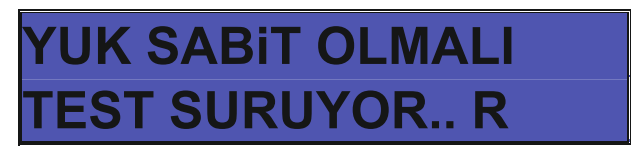

R - S - ve T Fazları için Testler başarılı olursa Solar SVC Yeniden Başlayıp Çalışmasına devam eder. Eğer Akım veya Gerilim Bağlantılarında Hata varsa ekrandaki yönergeleri izlemeniz gerekmektedir.

Test sonucu başarılı olana kadar Solar SVC Testi sonlandırmaz.

Hata Ekranı 1

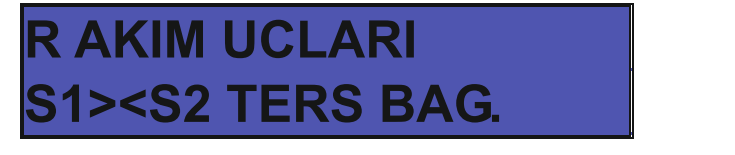

Solar SVC üzerinden R fazına bağlı Akım ucları S1 ile S2 Bağlantılarını yer değiştiriniz.Akım Ücları ters bağlı. SET tuşuna kısa bir süre basılı tutularak testi tekrar başlatınız.

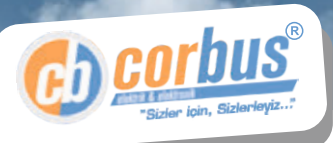

Hata Ekranı 2

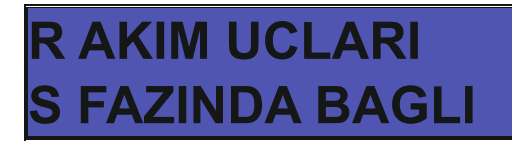

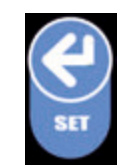

Solar SVC üzerinden R fazına bağlı Akım ucları ile S fazına bağlı akım uclarını yer değiştiriniz. SET tuşuna kısa bir süre basılı tutularak testi tekrar başlatınız.

#### Hata Ekranı 3

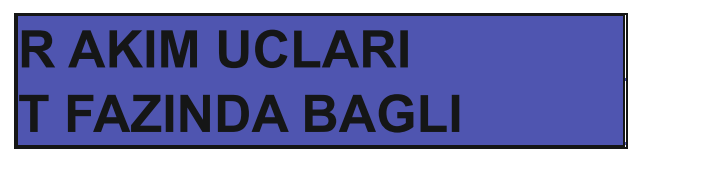

Solar SVC üzerinden R fazına bağlı Akım ucları ile T fazına bağlı akım uclarını yer değiştiriniz. SET tuşuna kısa bir süre basılı tutularak testi tekrar başlatınız. SET tuşuna kısa bir süre basılı tutularak testi tekrar başlatınız.

#### Hata Ekranı 4

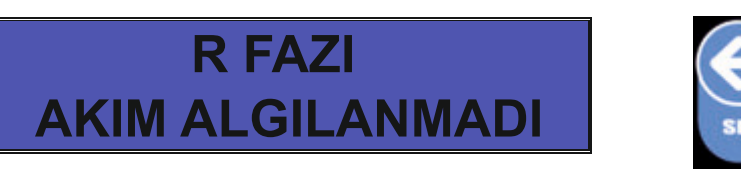

R fazına bağlı Akım ucları bağlantılarını kontrol ediniz SET tuşuna kısa bir süre basılı tutularak test tekrar başlatınız. Bu Hata Ekranları Her üç faz testi içim geçerlidir

#### 11 Nolu Menü: Solar SVC Çalışma rampası ayar ekranı

11-RAMPA >> AYARI= [005]

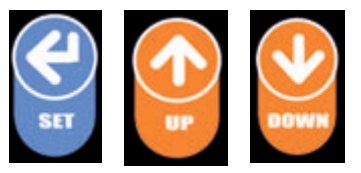

Solar SVC cihazının tepkime hızı ayarlanır Küçük sayı yavaş tepkime ye sebeb olur. Büyük sayı Hızlı Tepkimeye sebeb olur.

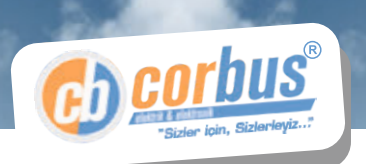

#### 12 Nolu Menü: Solar SVC Reaktör Devreden çıkma yüzdesini Belirler

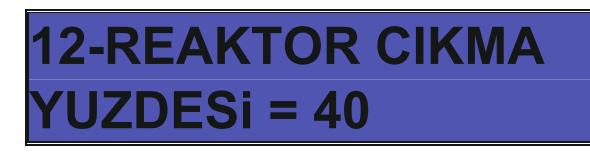

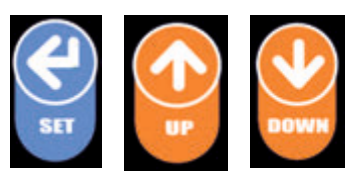

Solar SVC cihazı Devreye almış olduğu reaktör yüzderi (1 Nolu Menude) Çıkma Yüzdesi'ne girilen değerden fazla 3 Dakika aşarsa Reaktörleri devreden çıkarıp Sistemde reaktör ısınmasını min indirir.

13 Nolu Menü: Solar SVC Çalışması, Solar Rejim On/Off.

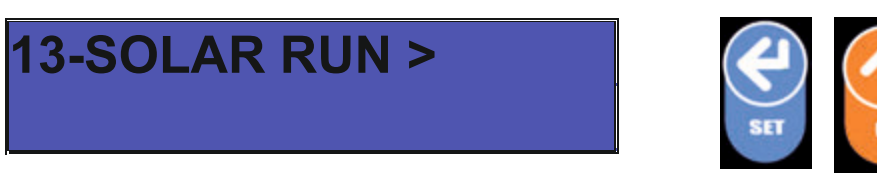

Solar SVC Solar Run / Stop

#### GARANTİ ŞARTLARI.

1 Adet Solar SVC cihaz, 3 Adet reaktör, 2 Yıl süre ile onarım veya değişim garantisindedir. - Statik VAR Kompanzatörün bağlantı, montaj ve işletilmesi, ilgili tesisat yönetmelik ve emniyet kurallarına göre yapılması,

- Arıza durumlarında, insanlara veya işletmeye zarar verici hallere karşı tedbirlerin alınması ve sürdürülmesi kullanıcı yükümlüğündedir.

## Referanslarımız

A Stan AL

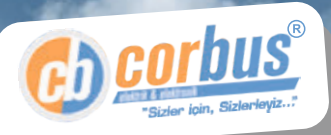

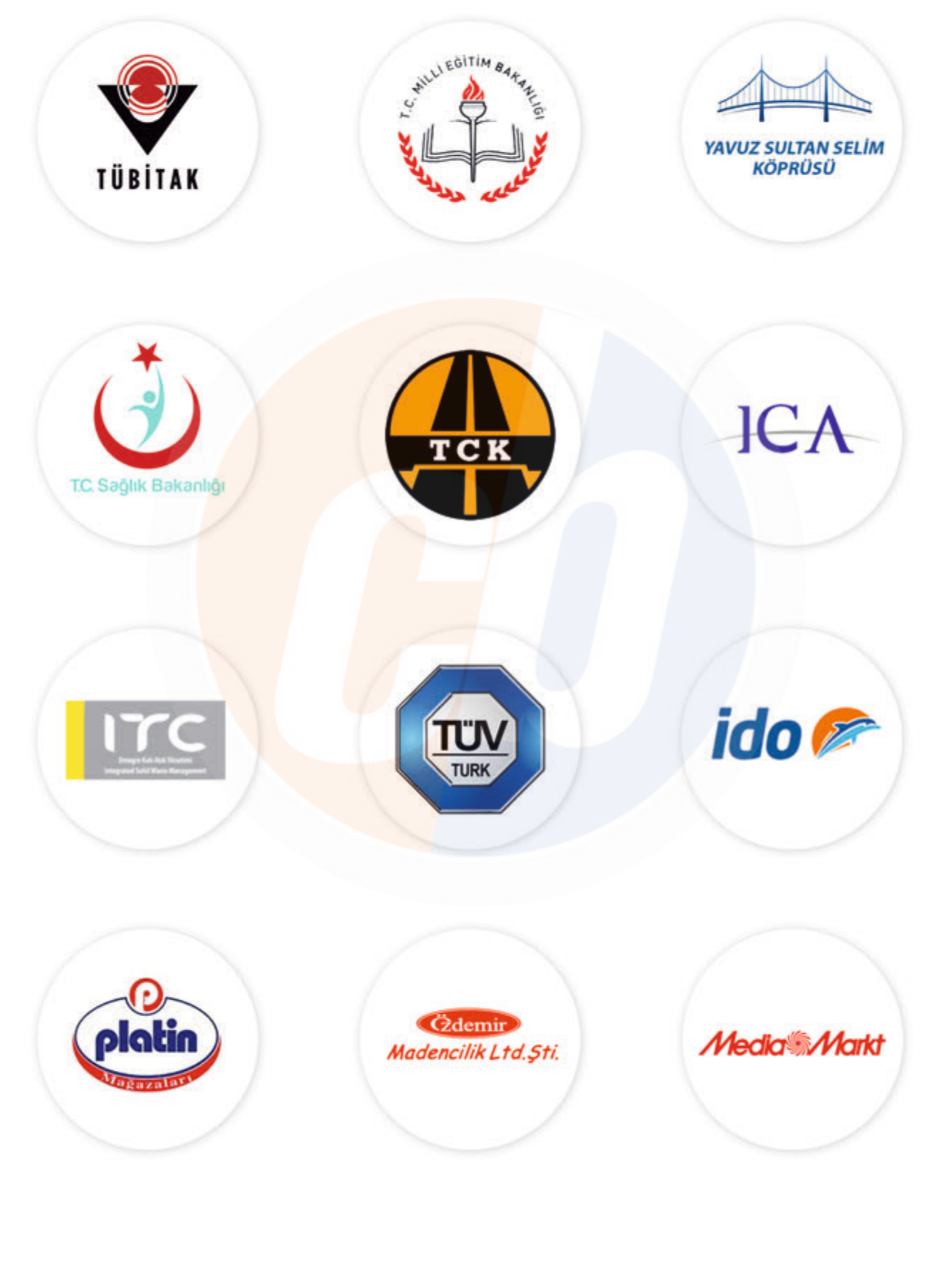

NY AND AND AND AND

6AA

www.corbuselektrik.com.tr

ANTIA SIG

## Belgelerimiz

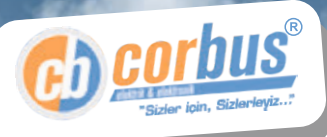

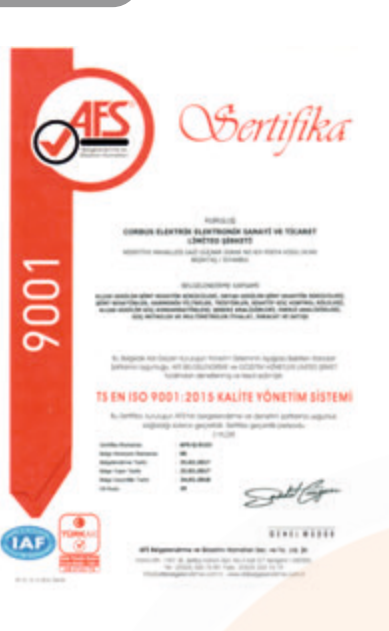

#### DECLARATION OF COMFORMITY UYGUNLUK BEYANI

#### C) corbus

Contract Transmit Transmitt Same (or Tra, Long)), Hispathyr Mil, Fast Transmitt Same (or Transmitt Hageling Character / Transmitter Hagersonic Transmitter (or Transmitter) Hagersonic Transmitter) Hagersonic Transmitter Hagersonic Transmitter Hagersonic Transmitte radiest figure / Union Figur standards : 75 EN 61858-1 / 75 EN 61858-3-20 Taple / Bagin products Part I do

an product (game result with the second second second second second second second second second second second s

#### CE Fixing date of QE label. 2015 Of fearentine athens attendig of . 2015

Total Searce Salles The pages Sandles 10-07 (2019) Recommend Vol. The pages Sandles 10-07 (2014)

Non-descharation in signal and issued by Erinan ACOU / General Manager In degenial Carbon Electric Electrical Law on Pa. (Int. (In'mit: peticital viewal form

Caneral Manag Ethan AAAA Islambul 41.89.3 23

DECLARATION OF COMFORMITY

UYGUNLUK BEYANI

#### C) corbus

Contract Databati Anamuset Isan Yu Tu, Luk (M. Maganiga Mu, San Daguar Nu, Nuch PH 2000) Ragiting, Yanamari Filimitiyi Control Trapping Contraction Research Intern Provide Name (2007) Ragiting Control Research Intern Provide Name (2007) Ragiting Control Research Intern Databatistics International Systems (2007) tunberd Type / Units Type

Direction / Director The contents, where the full contents participation is apply to be the development of the full content of the full content of

13 EN 61030-1 / 18 EN 61326-13013/ 15 EN 63000-4-113006 15 EN 61000-4-82007/ 15 EN 63000-4-23006/ 15 EN 69011/AL2016 15 EN 61000-32014 / 15 EN 61000-332014 / 15 EN 61000-4-2513 15 EN 61000-6-1 / 15 EN 61000-6-3

why devices that, advect product types near in the EC directives 3000/96/EC / initials searchar advitedle industrials in this constant advitedle industrials

## CE

tikely sitterdiji n.h. signad and i okus Datatik De

Part have falle in paper series in the lot of the line of the line

Erhan AKAR anthul-06.01.20

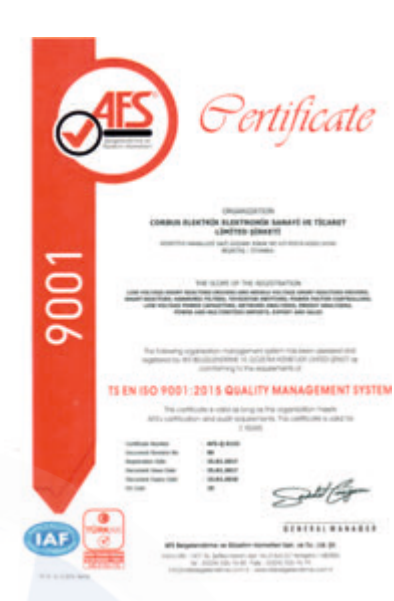

#### DECLARATION OF COMFORMITY UYGUNLUK BEYANI

C) corbus

Product Type / Brits Taxi other / Deuter

1 100 Tex 1.00 (\$0) (\$10-100 Fex 34040) Number Collection Continuent for Number of Content of Collection Reactions (Content of Collection Preser Factor Reacy) (Read the Speech Reacy)

and say will live a dia tanta 13 EN 61000-4-11-2006 / 75 EN 65000-4-5-2017/ 75 EN 65000-4-4-2013 15 EN 61000-4-8-2016/75 EN 65000-4-3/41-2008/75 EN 61000-4-6-2013 15 EN 61055-1-2010 / 75 EN 61000-4-2-2054

CE

into of GE latter. 2015 attent etilisets attendig charatter is signed and word Carless District ID

First Inner Sale, St. anne and C. S. M. 1998 Designed & "Detailor on CORLING"

General Manager Erhan AKAR Istanbal-20.01.2018 Bre

#### DECLARATION OF COMFORMITY

UYGUNLUK BEYANI

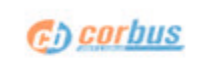

Name / Adv Advest / Adves dent Type / Units Type

- unnet Calabit Faldmack Rat, Ye Tu, Lid JK, Magaliya HS, Gal Yagnar HS, Na AH PK, 2008 Rapital (Sandar) TURKEY I S-ROD Ramon Communication Rates Trianter Falameter (2008/4501)

united by the product of the dealers is proved by the completence with the late dealers in the product of the dealers is proved by the completence with the late data is in the product of the dealers is proved by the completence with the late data prove material by the product of the dealers of the dealers 15 EN 61000-4-11:2006 / TS EN 61000-4-6:2007/ TS EN 61000-4-4:2013 15 EN 65022:2010/TS EN 61000-4-3/x1:2008/TS EN 61000-4-6:2011 15 EN 61000-4-2:2014

nly declare that, alore prob nat in the EC directions 2005, Initia service datablish kalo

## CE

First losse faits. The paper lartic. 12.06.0010 Decomment for University of UNIVERSITY

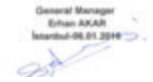

www.corbuselektrik.com.tr (13)

Mix AL

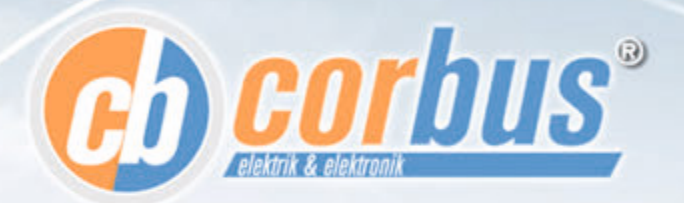

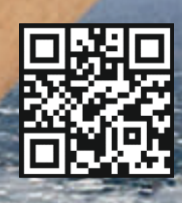

Corbus Elektrik Elektronik San, ve Tic, Ltd. Ştl. Nispetiye Mh. Gazi Güçnar Sk. No: 4/9 Beşiktaş - İSTANBUL Tel: 0212 337 27 34 - Fax: 0212 337 27 74 info@corbuselektrik.com.tr

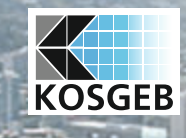